# Panduan Pendaftaran Office 365

1. Layari laman berikut,

## https://office.com/

- Klik <Sign in>

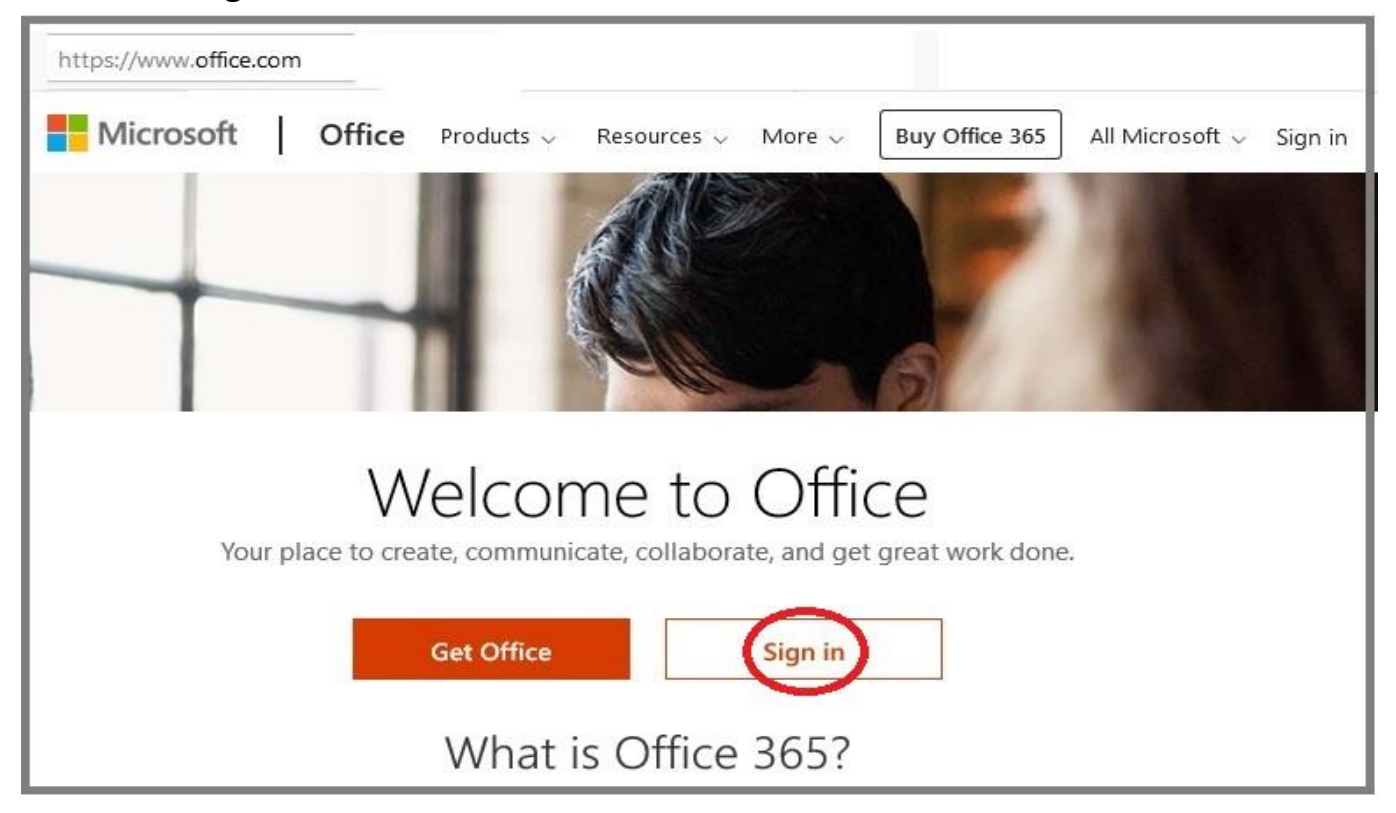

- 2. Masukkan alamat lengkap emel uthm
- Contoh: mdan@uthm.edu.my
- Kemudian klik <Next>

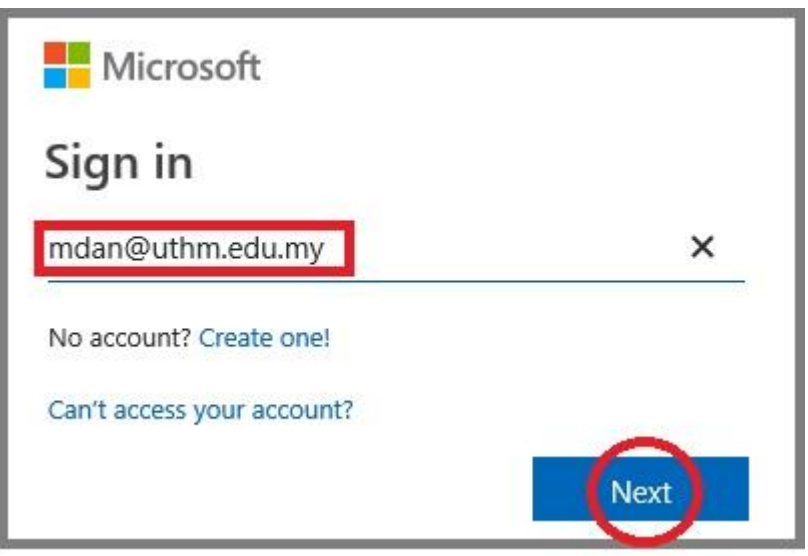

### 3. Klik <Forgot my password>

| Microsoft          |         |
|--------------------|---------|
| ← mdan@uthm.edu.my |         |
| Enter password     |         |
| Password           |         |
| Forgot my password |         |
|                    | Sign in |

- Atau klik <reset it now>

| Hicrosoft                        |                      |
|----------------------------------|----------------------|
| $\leftarrow$ mdan@uthm.edu.my    |                      |
| Enter password                   |                      |
| Your account or password is inco | prrect. If you don't |
| Password                         |                      |
| Forgot my password               |                      |
|                                  | Sign in              |

- 4. Masukkan kod yang diberi oleh sistem dan pastikan alamat emel betul
- Klik **<Next>**

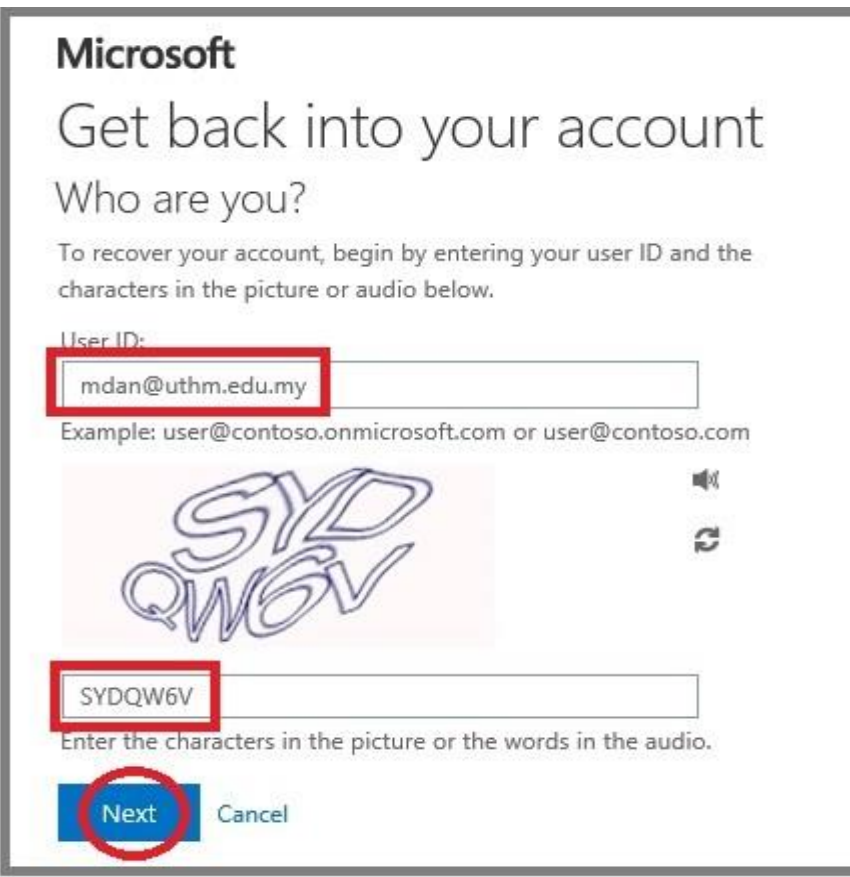

5. Sila hubungi PTM jika dapat paparan berikut:-

| Microsoft                                                                                                    |                       |
|----------------------------------------------------------------------------------------------------|-----------------------|
| Get back into your                                                                                                    | account               |
| Who are you?                                                                                                    |                       |
| To recover your account, begin by entering y characters in the picture or audio below.                                     | our user ID and the   |
| User ID:                                                                                                    |                       |
| mdan@uthm.edu.my                                                                                                    |                       |
|                                                                                                    |                       |
| Example: user@contoso.onmicrosoft.com or<br>The user ID you entered does not exist. Pleas                                  | e check that you have |
| Example: user@contoso.onmicrosoft.com or<br>The user ID you entered does not exist. Pleas<br>typed your user ID correctly. | e check that you have |
| Example: user@contoso.onmicrosoft.com or<br>The user ID you entered does not exist. Pleas<br>typed your user ID correctly. | e check that you have |
| Example: user@contoso.onmicrosoft.com or<br>The user ID you entered does not exist. Pleas<br>typed your user ID correctly. | e check that you have |

#### 6. Klik <contact an administrator>

# Microsoft

# Get back into your account

## We're sorry

You cannot reset your password at this time because your administrator has not configured password reset for your organization. There is no further action you can take to resolve this situation. Please <u>contact your</u> <u>admin</u> and ask them to configure password reset. To learn more about password reset configuration read the article Quick Start: Azure AD self-service password reset.

If you'd like, we car contact an administrator n your organization to reset your password for you.

Additional details: SSPR\_0011: Your organization has not defined a password reset policy. Please contact your admin and ask them to define a password reset policy.

#### 7. Permohonan telah diterima.

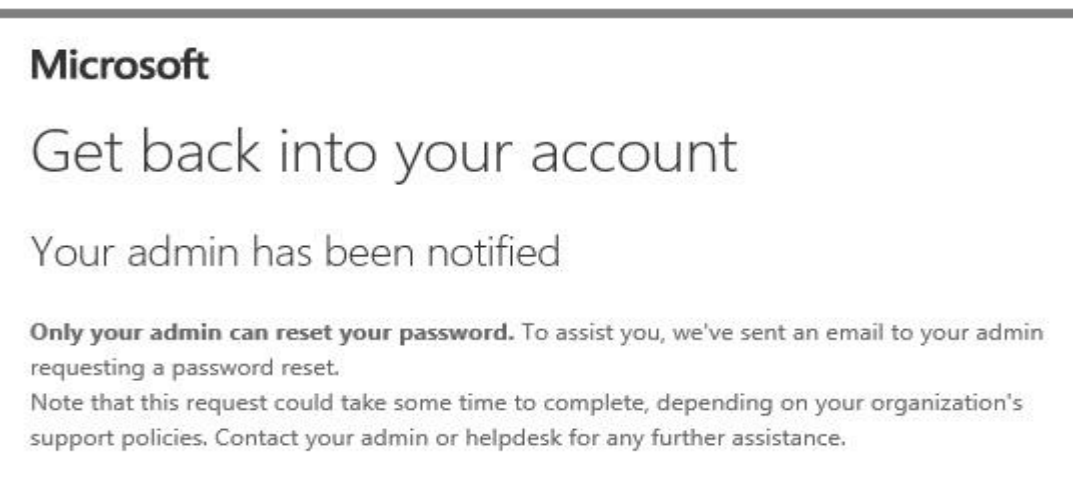

8. Kata laluan yang akan diberikan **dalam email UTHM** dalam tempoh **3 hari** waktu bekerja, contoh seperti berikut:-

| 1   | Account information for new or modified users                                                                                                    |
|-----|----------------------------------------------------------------------------------------------------|
|     | From: ("Microsoft on behalf of your organization" <ms-noreply@microsoft.com>)</ms-noreply@microsoft.com>                                                                                                    |
|     | To: (mdan@uthm.edu.my)                                                                                                    |
| lic | rosoft                                                                                                    |
|     | A user account has been                                                                                                    |
|     | created or modified                                                                                                    |
|     | Jser name: <mark>mdan@uthm.edu.m</mark> y<br>Femporary password <mark>: Guy04915</mark>                                                                                                    |
| 1   | <ul> <li>Here's what to do next:</li> <li>Share this information with your users.</li> <li>Once they've signed in with their temporary password, they can create their own by following the instructions on the sign in page.</li> </ul> |
| 1   | Sign in to Office 365                                                                                                    |

- 9. Untuk masuk Microsof Online, layari laman https://office.com/
- Masukkan alamat lengkap emel uthm
- Klik <**Next**>

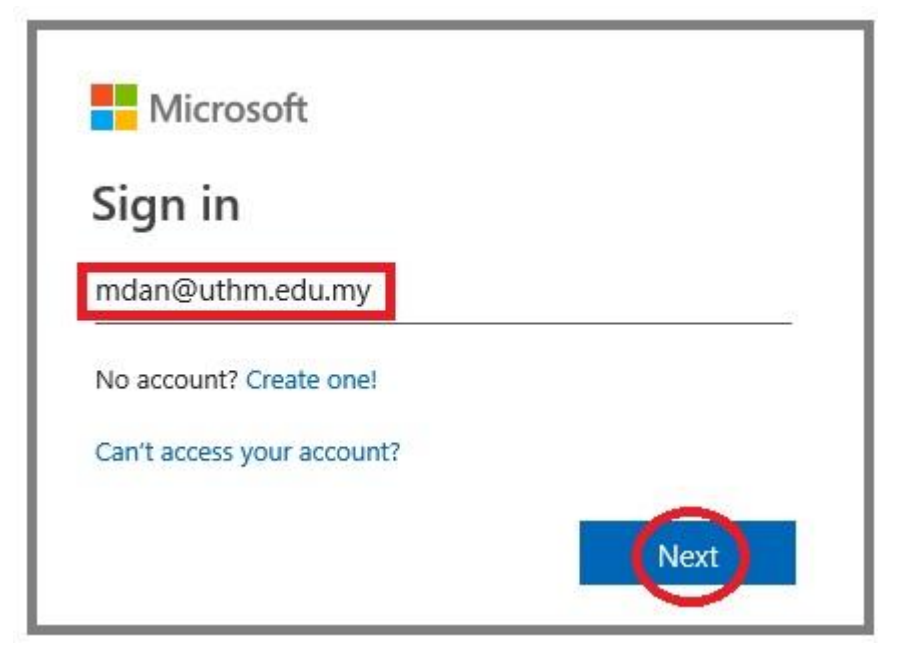

10. Masukkan Kata Laluan yang diberi

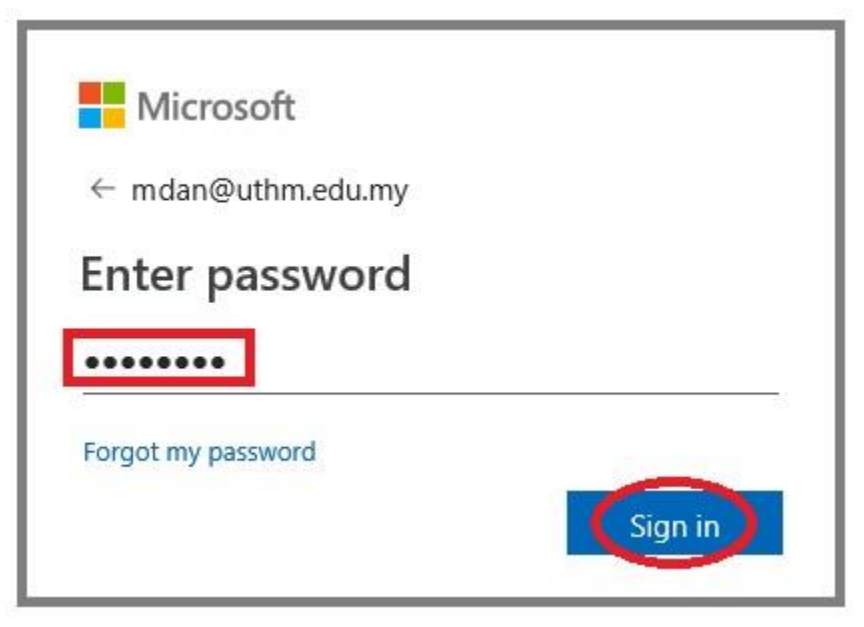

11. Pilih <Work or school account> jika dapat maklumat berikut

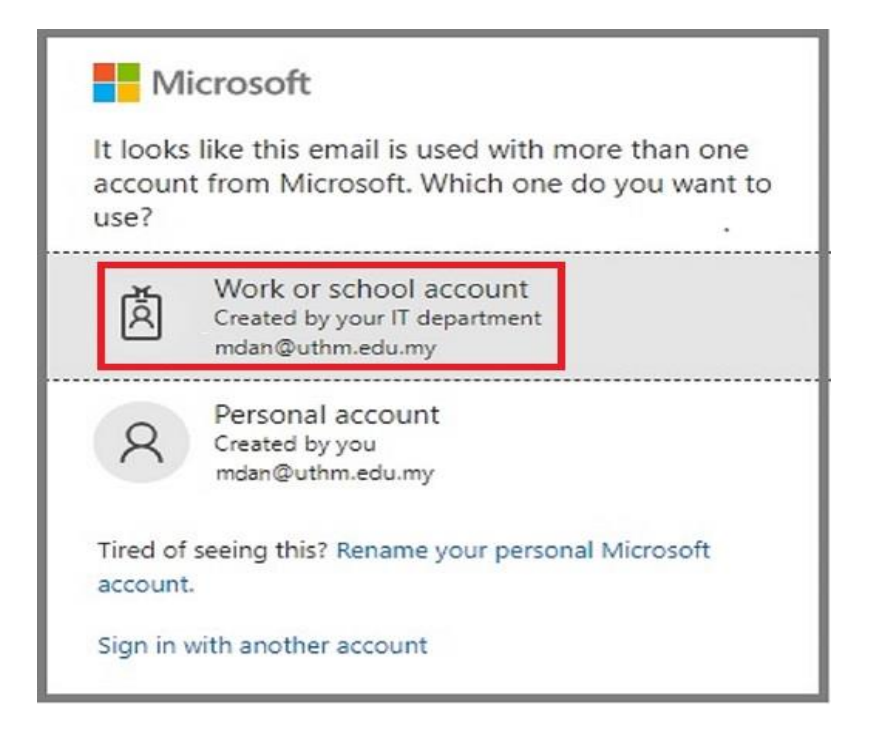

12. Office on line telah boleh dicapai.

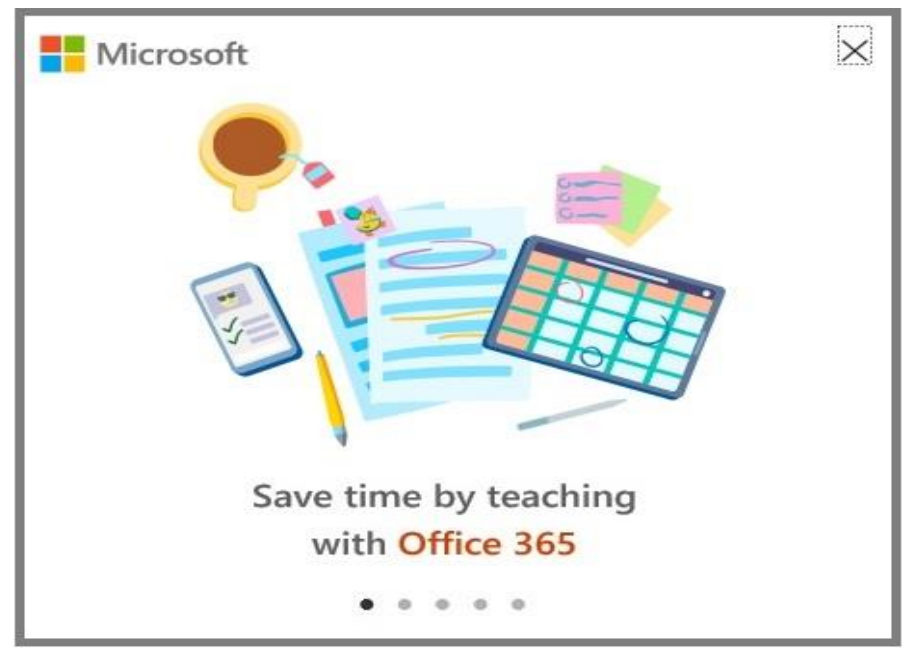

- 13.Selesai
- 14. Sila hubungi PTM ditalian 07-453 7297 atau email it@uthm.edu.my untuk sebarang pertanyaan dan permasalahan berkaitan Office 365 dan OneDrive ini.